## Program FAQ

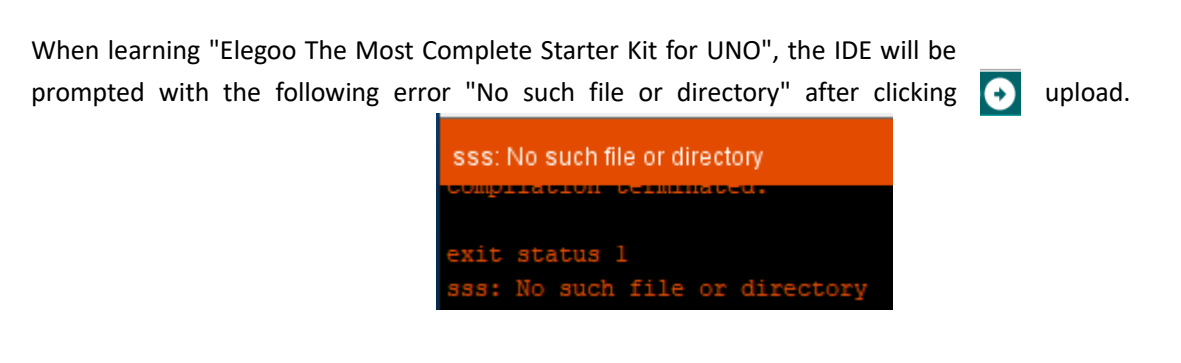

"SSS": is the name of the library file you are missing.

At this time, you can look over the "Add library" course in "Elegoo The Most Complete Starter Kit for UNO" and operate according to the course content. Here is a much more convenient method.

1. Open the "Copy Me First" file in the current folder.

| ode code                              | 2019/7/30 9:23   |
|---------------------------------------|------------------|
| 📙 Copy Me First 👞                     | 2019/12/18 14:16 |
| Libraries                             | 2019/8/12 16:28  |
| Inter Most Complete Starter Kit for U | 2019/8/26 9:34   |
| Inter Most Complete Starter Kit for U | 2019/6/10 19:02  |

3. Select the extracted folder and copy it.

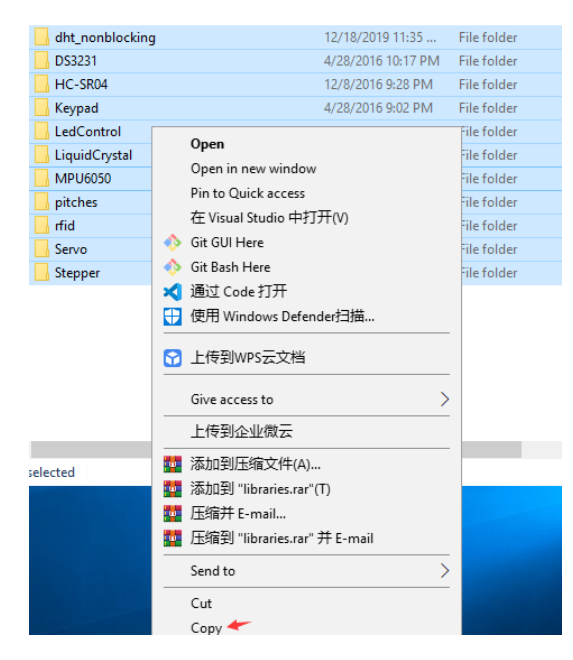

4. Right click "Arduino" ->"Propertise"

| Unpin from taskbar        |
|---------------------------|
| Restore previous versions |
| Send to                   |
| Cut                       |
| Сору                      |
| Create shortcut           |
| Delete                    |
| Rename                    |
| Properties                |
| Arduino                   |

5.Click "Open File Location".

| Arduino Pro                      | perties                |                                   | >       |
|----------------------------------|------------------------|-----------------------------------|---------|
| Security<br>General              | Details<br>Shortcut    | Previous Version<br>Compatibility | is<br>/ |
| P Ar                             | duino                  |                                   |         |
| Target type:<br>Target location: | Application<br>arduino |                                   |         |
| Target:                          | D:\arduino\arduino.ex  | ke i                              |         |
| Start in:                        | D:\arduino             |                                   |         |
| Shortcut key:                    | None                   |                                   |         |
| Run:                             | Normal window          |                                   | $\sim$  |
| Comment:                         |                        |                                   |         |
| Open File Lo                     | Change lo              | con Advanced                      |         |
|                                  | × ·                    |                                   |         |
|                                  |                        |                                   |         |
|                                  |                        |                                   |         |
|                                  |                        |                                   |         |
|                                  | OK                     | Cancel Ap                         | ply     |

6. Click "libraries" in the pop-up window to enter the folder, and then right-click to paste.

|                     |                    | - ** I             |
|---------------------|--------------------|--------------------|
| drivers             | 7/12/2019 2:03 PM  | File folder        |
| examples            | 7/12/2019 2:03 PM  | File folder        |
| hardware            | 7/12/2019 2:03 PM  | File folder        |
| 📕 java              | 7/12/2019 2:04 PM  | File folder        |
| lib                 | 7/12/2019 2:04 PM  | File folder        |
| 📙 libraries 👞       | 12/18/2019 11:21   | File folder        |
| reference           | 7/12/2019 2:04 PM  | File folder        |
| tools               | 7/12/2019 2:04 PM  | File folder        |
| 📊 tools-builder     | 7/12/2019 2:04 PM  | File folder        |
| 💿 arduino           | 3/15/2019 10:16 PM | Application        |
| 🚮 arduino.l4j       | 3/15/2019 10:16 PM | Configuration sett |
| 💿 arduino_debug     | 3/15/2019 10:16 PM | Application        |
| 🚮 arduino_debug.l4j | 3/15/2019 10:16 PM | Configuration sett |
| 📧 arduino-builder   | 3/15/2019 10:15 PM | Application        |
| 🗟 libusb0.dll       | 3/15/2019 10:15 PM | Application extens |
|                     |                    |                    |

| View                  | > |
|-----------------------|---|
| Sort by               | > |
| Group by              | > |
| Refresh               |   |
| Customize this folder |   |
| Paste                 |   |

7. After pasting, click again, 💽 and then upload successfully.

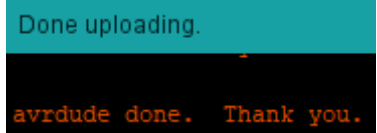